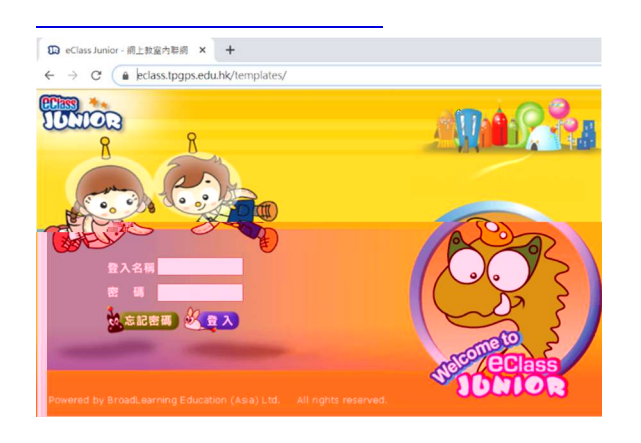

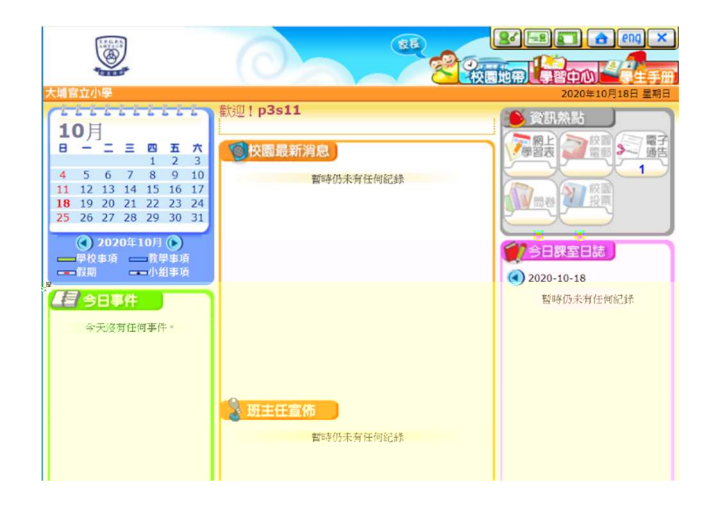

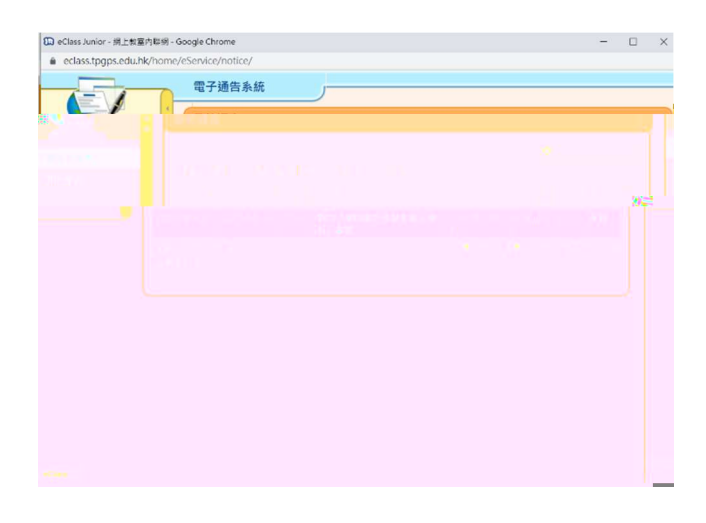

| 😡 eClass Junior - 網上教室内際         | 網 - Google Chrome                                      | -       |    | × |
|----------------------------------|--------------------------------------------------------|---------|----|---|
| eclass.tpgps.edu.hk/ho           | pme/eService/notice/sign.php?NoticeID=2&StudentID=1823 |         |    |   |
| 電子通告                             |                                                        |         |    |   |
|                                  |                                                        |         |    |   |
| 發出日期                             | 2020-10-16 10:56:00                                    |         |    |   |
| 簽署限期                             | 2020-10-21 23:59:59                                    |         |    |   |
| 通告標題                             | 有關「學校網頁及學生網上學習」事宜                                      |         |    |   |
| 通告編號                             | 甲21                                                    |         |    |   |
| 通告内容                             | (請查看通告附件)                                              |         |    |   |
| 通告附件                             | 021甲2021有關「學校網頁及學生網上學習」事宜.doc                          | (706Kb) |    |   |
| 簽署狀況                             | 未簽                                                     |         |    |   |
| 學生姓名                             | s3S11 (3S-11)                                          |         |    |   |
| 適用對象類型                           | 部份班別                                                   |         |    |   |
| <b>D</b> e                       | 回條                                                     |         |    |   |
| 鄭校長:<br>茲收到大埔官立小學<br>讀填妥以上回修,再按3 | 甲颈通告2020/2021年度第21號,有關「學校網頁及學生網上學習」事<br>充著。            | 宜,本人已知  | 悉。 |   |
|                                  | 成者 列印規第 翻印代典                                           |         |    |   |

| eciass.tpgps.edu.nk           | vnome/eservice/nouce/sign.pnp:nouceip=200100entip=1025       |  |
|-------------------------------|--------------------------------------------------------------|--|
| 11子通告                         | eclass.tpgps.edu.hk 關示<br>你所導発的回條所被呈送. 確定簽署補告並感交回條?<br>確定 取消 |  |
| 發出日期                          |                                                              |  |
| 簽署限期                          |                                                              |  |
| 通告標題                          | 有關「學校網頁及學生網上學習」事宣                                            |  |
| 通告編號                          | 甲21                                                          |  |
| 通告內容                          | (讀查看通告附件)                                                    |  |
| 通告附件                          | ◎ 021甲2021有關「學校網頁及學生網上學習」事宜.doc (706Kb)                      |  |
| 簽署狀況                          | 未簽                                                           |  |
| 學生姓名                          | s3S11 (3S-11)                                                |  |
| 適用對象類型                        | 部份班別                                                         |  |
| ¢                             | 回條                                                           |  |
| 鄭校長:<br>茲收到大埔官立/<br>請填妥以上回條,再 | )學甲類過當2020/2021年度第21號,有關「學校網頁及學生網上學習」事宜。本人已知悉。<br>按簽署。       |  |
|                               | 義署 列印預獎 關閉視窗                                                 |  |

\*\*

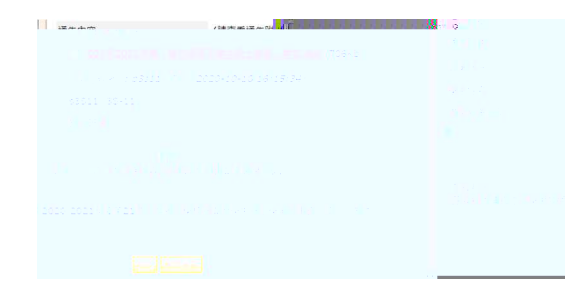